# Začínáme

# Začnite takto

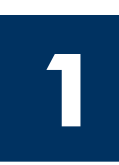

Důležité: Kabel USB byste měli zapojit až po provedení kroku 16, jinak se může stát, že software nebude nainstalován správně. Provádějte jednotlivé kroky v uvedeném pořadí.

Setkáte-li se v průběhu instalace s potížemi, přejděte k odstavci Odstraňování problémů v poslední části.

Dôležité: Až do kroku 16 nepripájajte USB kábel pretože by sa softvér nemusel nainštalovat' správne. Nasledujte kroky v danom poradí.

Ak sa vyskytli problémy počas nastavovania, pozrite si Riešenie problémov v poslednej časti.

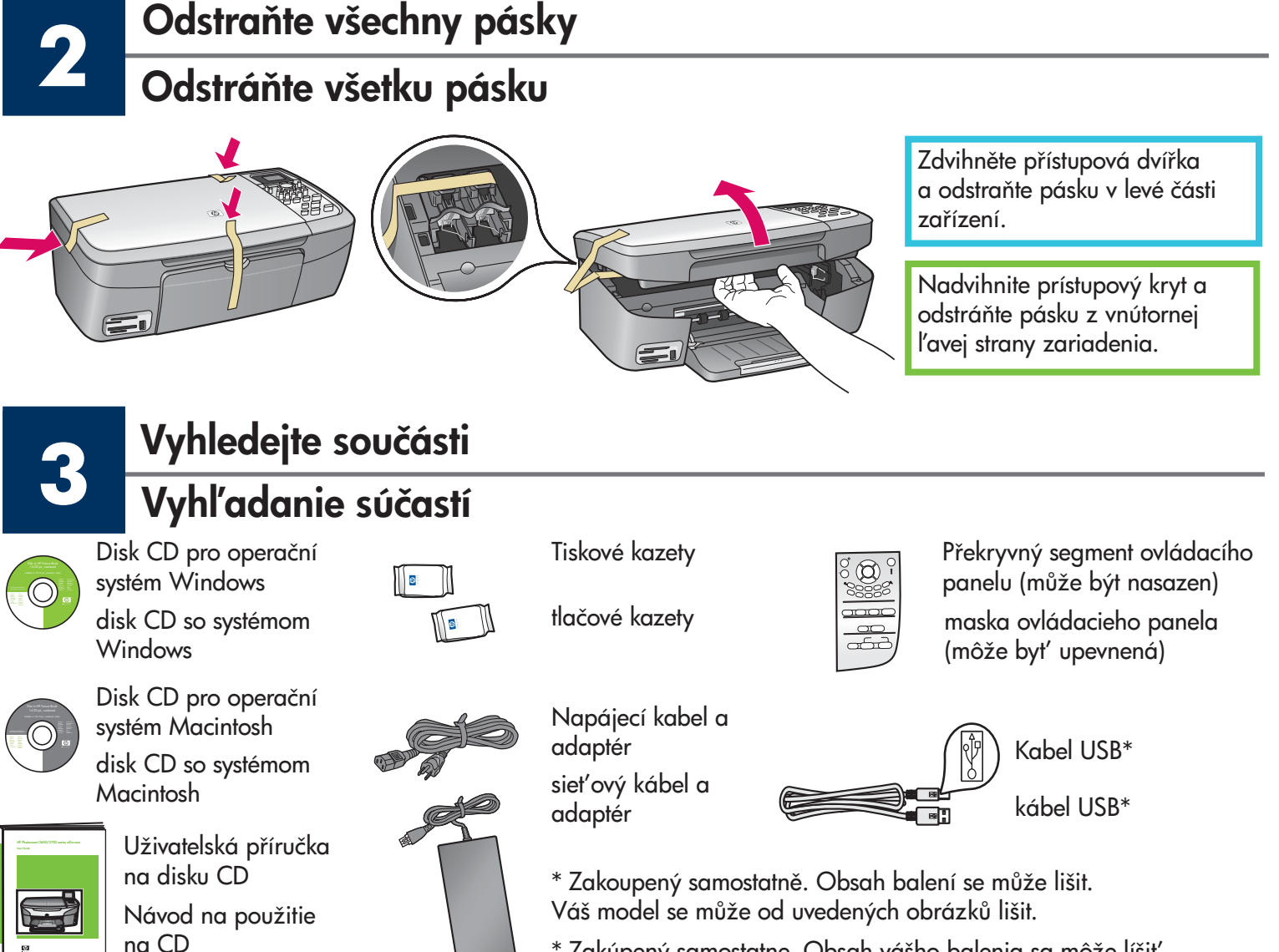

\* Zakúpený samostatne. Obsah vášho balenia sa môže líšiť. Váš model sa nemusí zhodovať s uvedenými obrázkami.

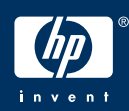

Průvodce nastavením zařízení HP PSC 1600/2350 All-in-One series Sprievodca nastavením HP PSC 1600/2350 All-in-One series

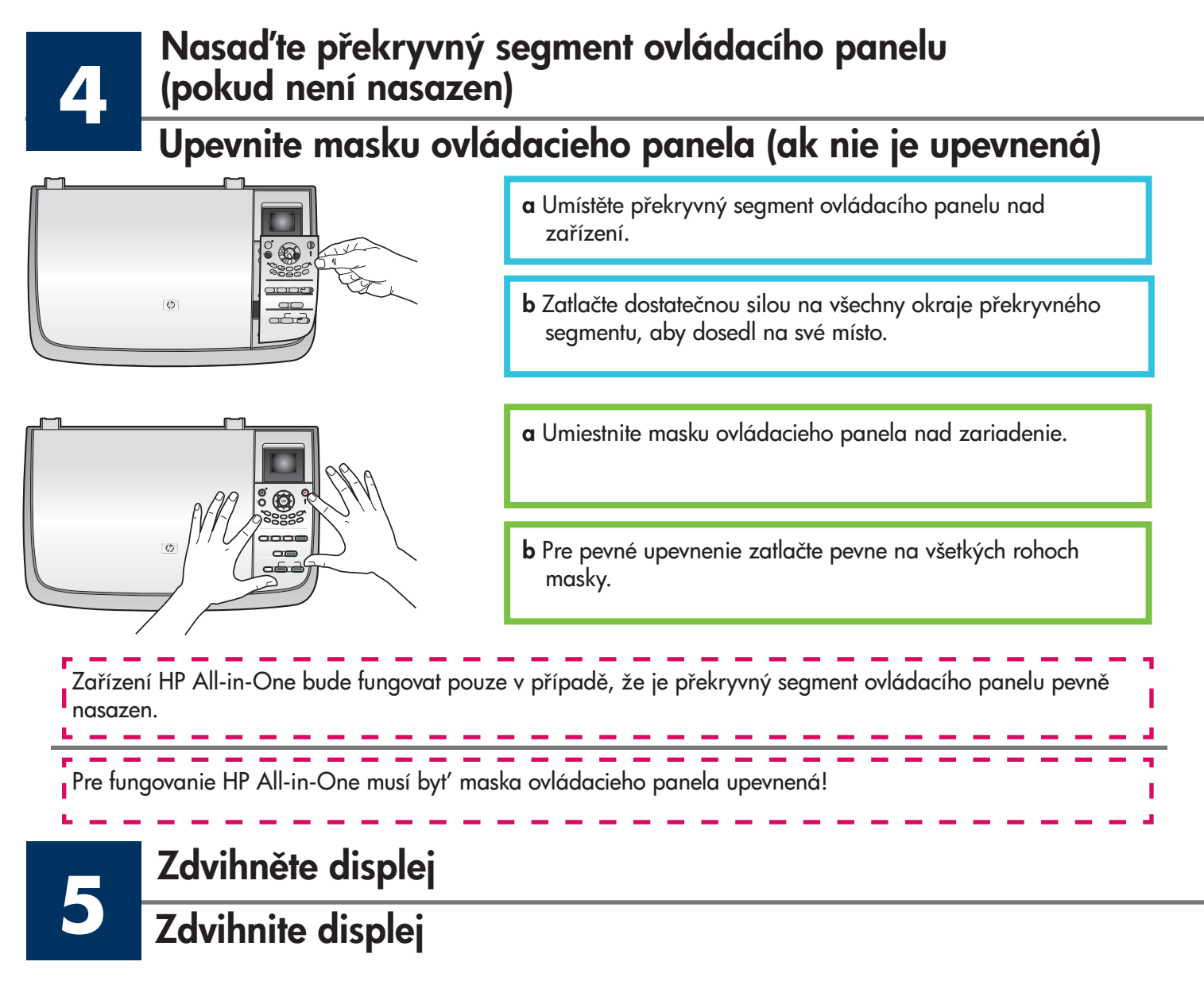

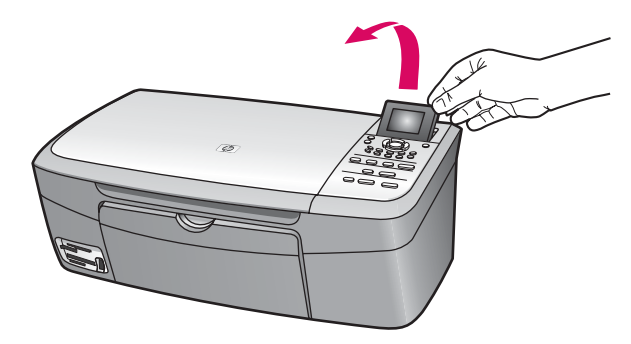

| Zdvihněte displej. |
|--------------------|
| Zdvihnite displej. |

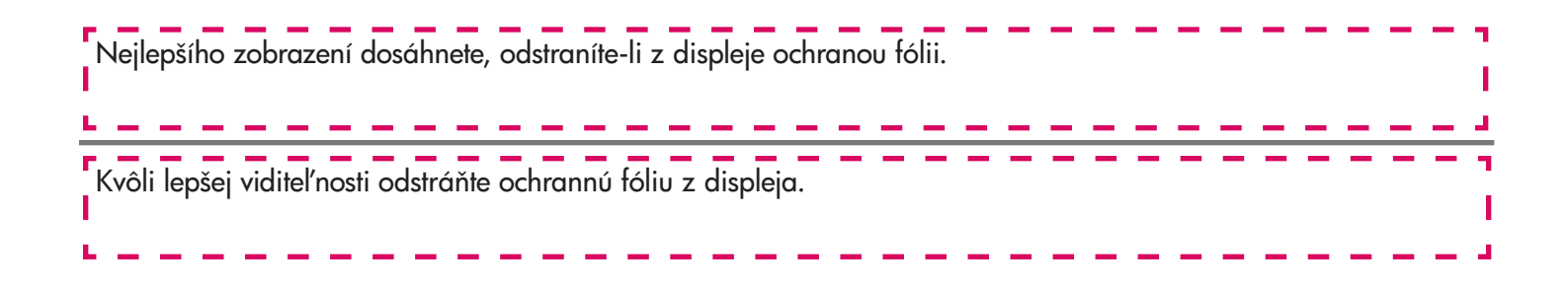

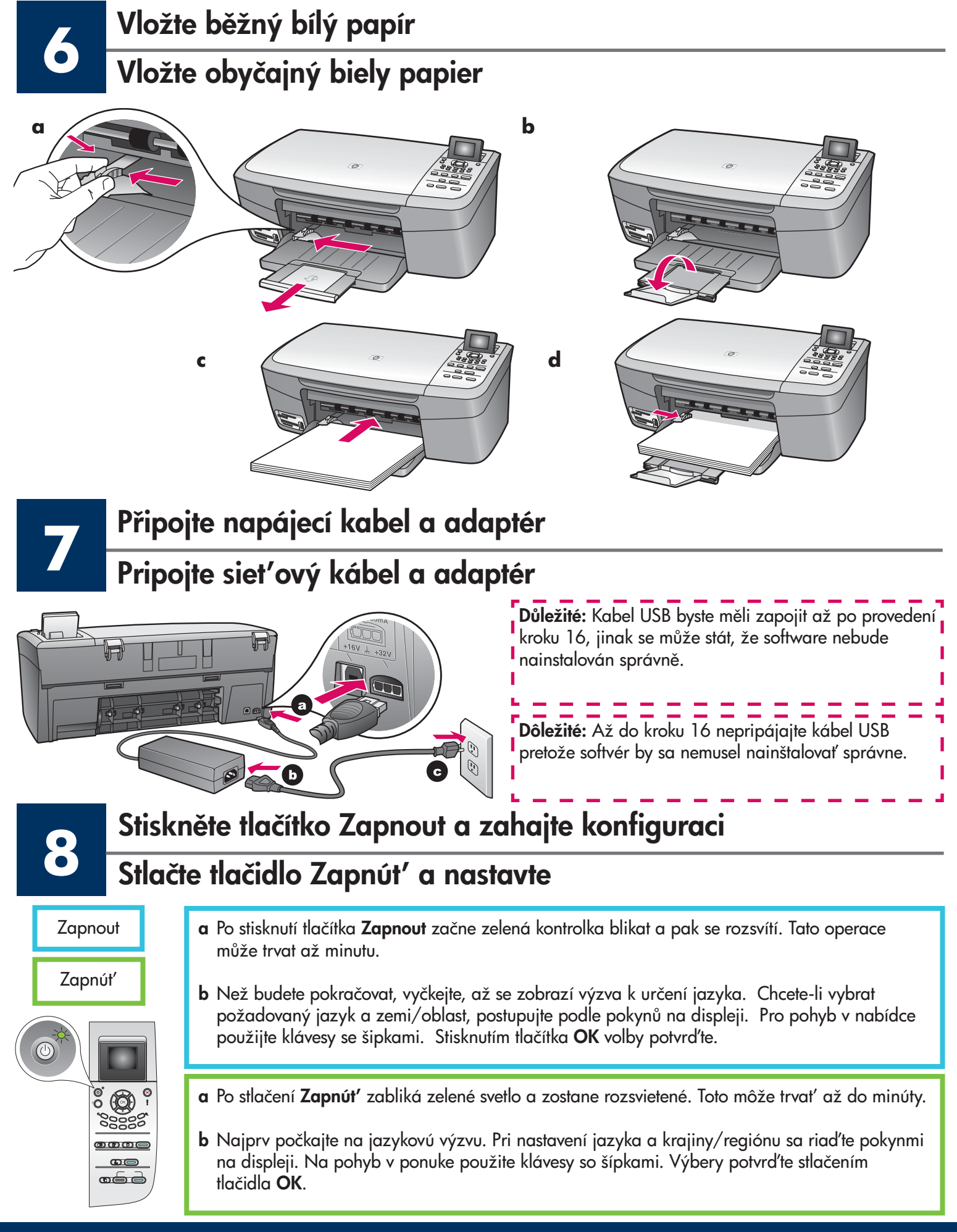

### Otevřete přístupová dvířka

## Otvorenie prístupového krytu

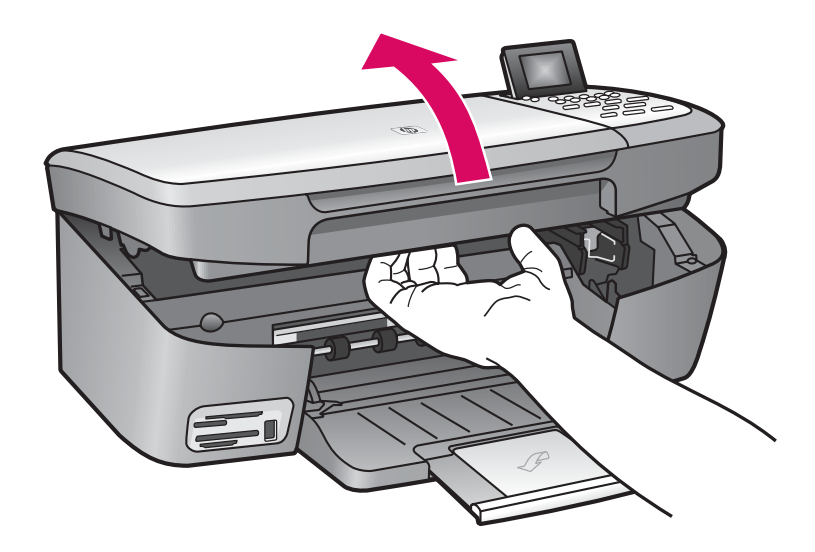

Zdvihněte přístupová dvířka až nadoraz.

Nadvihnite prístupový kryt až pokiaľ sa nezastaví.

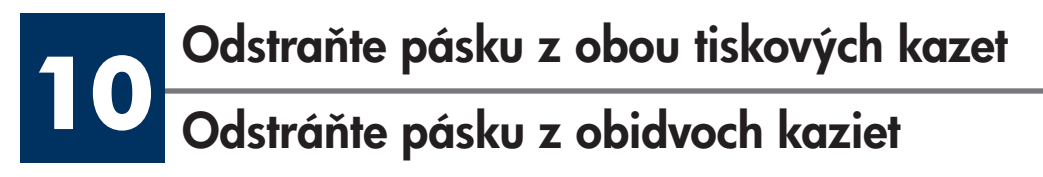

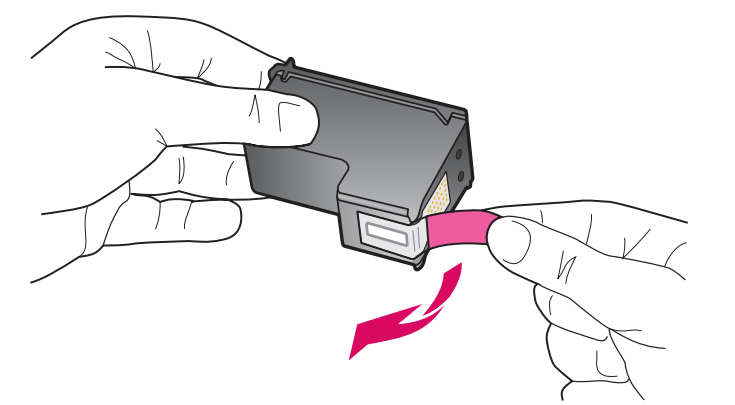

Zatažením za růžový výstupek odstraňte pásku z **obou** tiskových kazet.

Potiahnite za rúžový štítok, čím odstránite pásku z **obidvoch** tlačových kaziet.

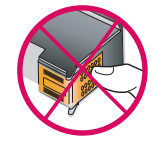

Nedotýkejte se kontaktů v barvě mědi a kazety znovu nepřelepujte.

Nedotknite sa medených kontaktov a pásku nezakladajte naspäť.

## Vložte tříbarevnou tiskovou kazetu

### Vloženie trojfarebnej tlačovej kazety

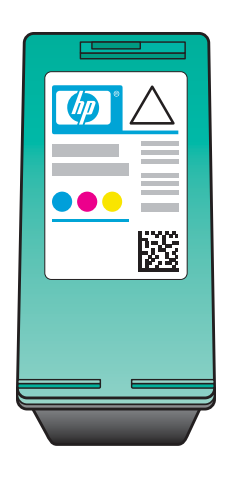

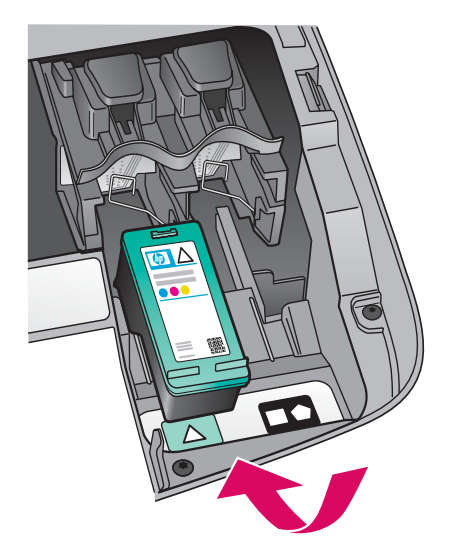

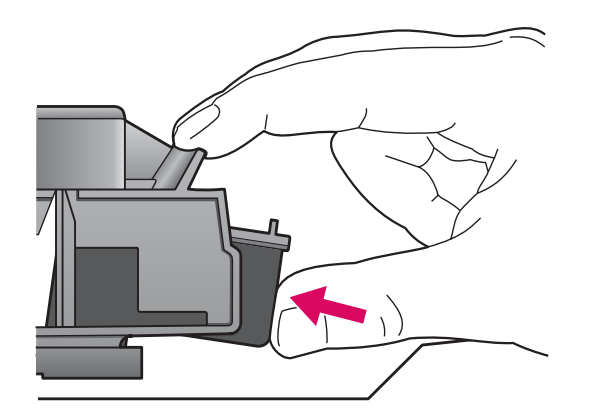

Chcete-li vložit tiskové kazety, musí být zařízení **zapnuté**.

- a Uchopte tříbarevnou tiskovou kazetu štítkem HP nahoru.
- b Vložte tříbarevnou tiskovou kazetu před levou patici.
- c Zatlačte dostatečnou silou, aby kazeta správně dosedla na místo.

Pred vložením tlačových kaziet musí byť zariadenie **Zapnuté**.

- a Podržte trojfarebnú tlačovú kazetu s označením HP smerom nahor.
- b Umiestnite trojfarebnú tlačovú kazetu do prednej časti l'avého priečinku.
- Kazetu pevne zatlačte do priečinka, až kým nezapadne na miesto.

## 2 Vložte černou tiskovou kazetu Vloženie čiernej tlačovej kazety

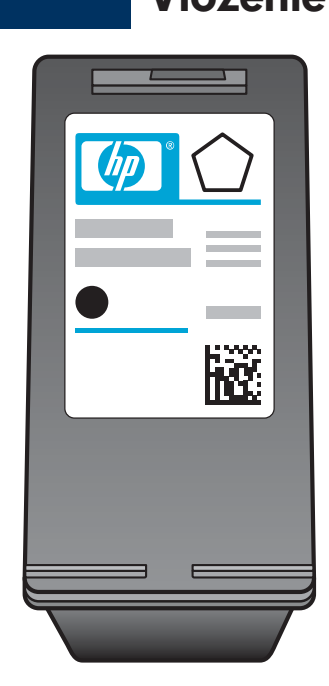

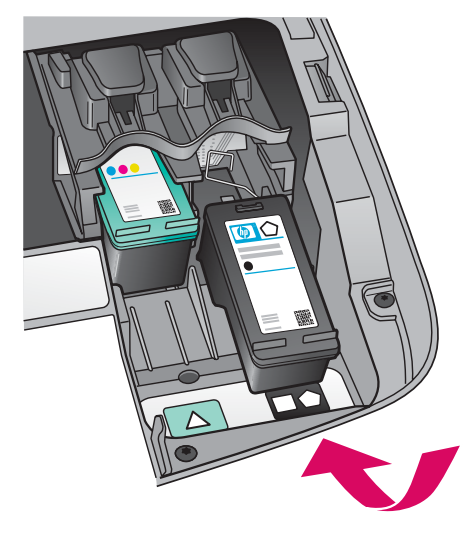

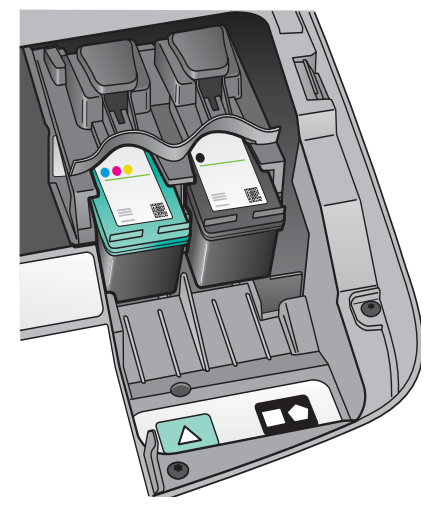

- a Uchopte černou tiskovou kazetu štítkem HP nahoru.
- **b** Vložte **černou** tiskovou kazetu před **pravou** patici.
- c Zatlačte dostatečnou silou, aby kazeta správně dosedla na místo.
- d Zavřete přístupová dvířka.

- Podržte čiernu tlačovú kazetu s označením HP smerom nahor.
- **b** Umiestnite čiernu tlačovú kazetu do prednej časti **pravého** priečinku.
- c Kazetu pevne zatlačte do priečinka, až kým nezapadne na miesto.
- d Zatvorte prístupový kryt.

## Zarovnejte tiskové kazety

### Zarovnanie tlačových kaziet

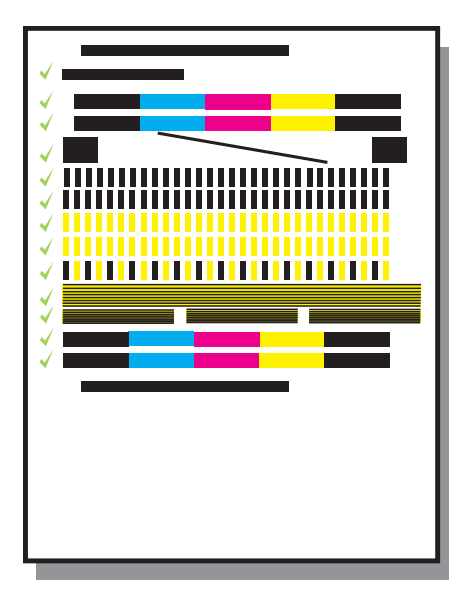

 a Stisknutím tlačítka OK u všech výzev zobrazených na ovládacím panelu spustíte zarovnání tiskových kazet.

Zarovnání může trvat několik minut.

b Po vytištění stránky je zarovnání dokončeno. Zkontrolujte stav zobrazený na displeji a pak stiskněte tlačítko OK. Pokud se operace nezdaří, přejděte k odstavci Odstraňování problémů v poslední části.

Vytištěnou stránku pro zarovnání recyklujte nebo zlikvidujte.

**a** Na spustenie zarovnania tlačových hláv stlačte pri každej ponuke na ovládacom paneli tlačidlo **OK**.

Zarovnanie môže trvať niekoľko minút.

 b Po vytlačení stránky sa zarovnanie dokončilo. Skontrolujte stav na displeji, a potom stlačte tlačidlo OK. Ak zlyhá, pozrite Riešenie problémov v poslednej časti.

Stránku zarovnania znovu použite alebo vyhoďte.

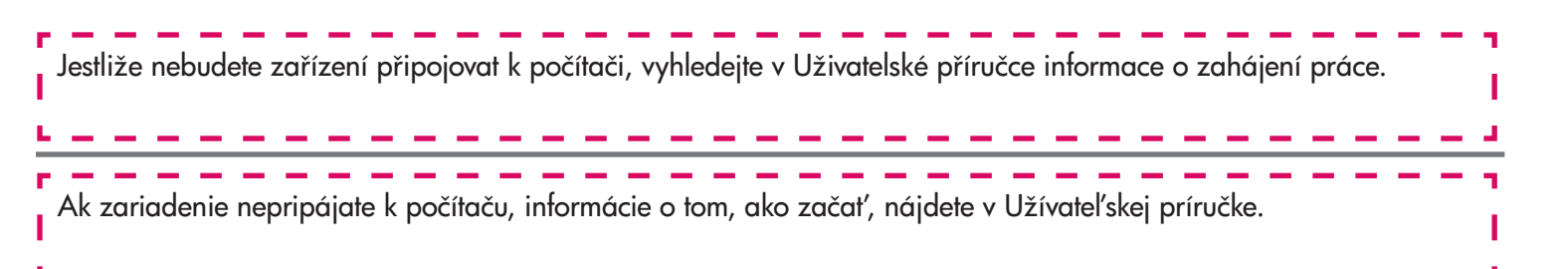

Zapněte počítačZapnutie počítača

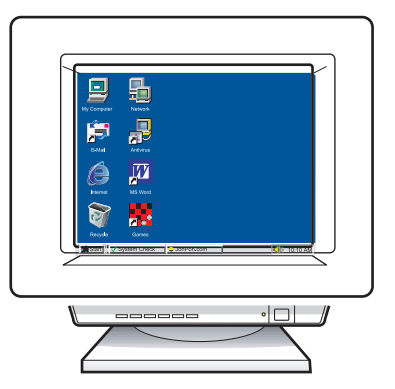

- a Zapněte počítač, v případě potřeby se přihlaste a počkejte, až se objeví pracovní plocha.
- **b** Zavřete všechny otevřené programy.
- **a** Zapnite počítač, ak treba, prihláste sa a počkajte, kým sa nezobrazí pracovná plocha.
- **b** Zatvorte všetky otvorené programy.

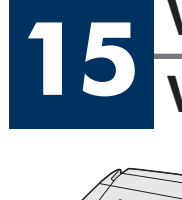

## Vložte správný disk CD

Vloženie správneho disku CD

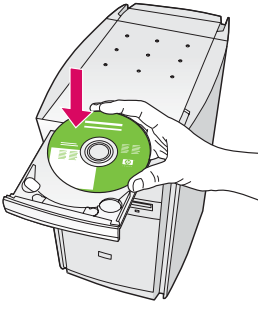

#### Uživatelé operačního systému Windows:

- a Vložte disk CD se softwarem HP All-in-One pro systém Windows.
- **b** Postupujte podle pokynů na obrazovce.

#### Používatelia systému Windows:

- a Vložte disk **Windows** CD HP All-in-One.
- **b** Postupujte podľa pokynov na obrazovke.

Pokud se úvodní okno nezobrazí, dvakrát klepněte na položku **Tento počítač**, na ikonu jednotky **CD-ROM** a poté na soubor **setup.exe**.

Ak sa nezobrazí úvodná obrazovka, dvakrát kliknite na ikonu **My Computer** (Tento počítač), dvakrát kliknite na ikonu **CD-ROM** (Jednotka CD) a potom dvakrát kliknite na položku **setup.exe**.

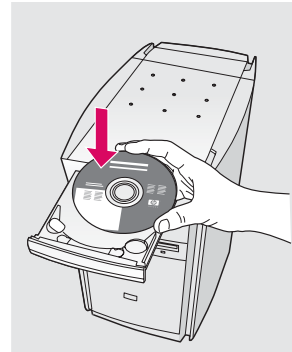

#### Uživatelé operačního systému Macintosh:

Vložte disk CD se softwarem HP All-in-One pro systém **Macintosh**. Před zahájením instalace softwaru přejděte k následujícímu kroku.

#### Používatelia systému Macintosh:

Vložte disk CD HP All-in-One **Macintosh**. Pred inštaláciou softvéru pokračujte ďalším krokom.

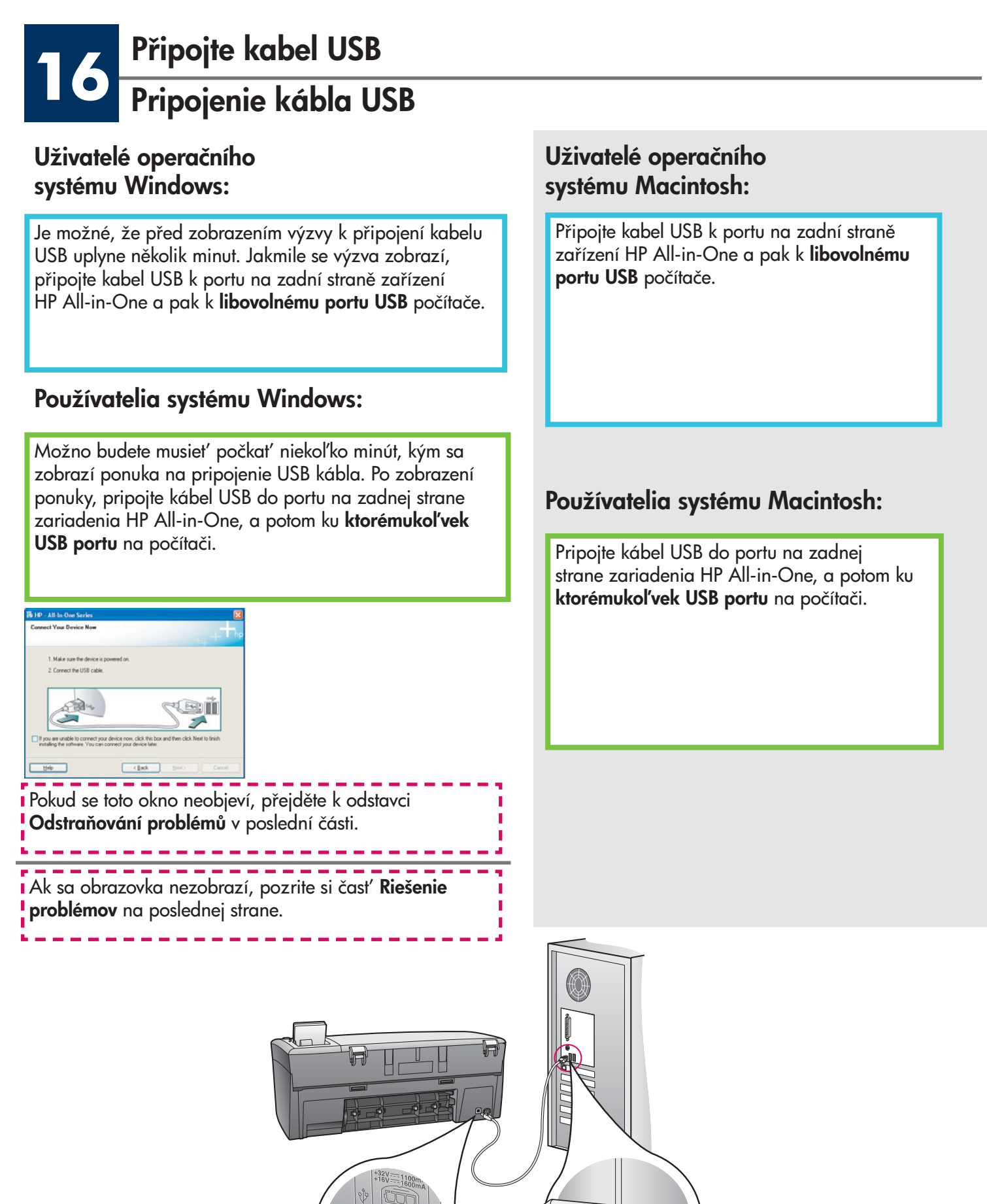

~<del>°</del>

# Pokračujte v instalaci softwaru

## Pokračovanie inštalácie softvéru

#### Uživatelé operačního systému Windows:

Pokud se toto okno neobjeví, přejděte k odstavci Odstraňování problémů v poslední části. Postupujte podle pokynů na obrazovce. Vyplňte informace v okně Sign up now (Zaregistrovat se nyní).

#### Používatelia systému Windows:

Ak sa obrazovka nezobrazí, pozrite si časť **Riešenie problémov** na poslednej strane. Postupujte podľa zobrazených pokynov. Vyplňte obrazovku **Sign up now** (Zaregistrovať teraz).

#### Uživatelé operačního systému Macintosh:

- a Dvakrát klepněte na ikonu HP All-in-One Installer.
- **b** Dbejte na to, abyste dokončili všechna okna, včetně asistenta nastavení.

#### Používatelia systému Macintosh:

- a Dvakrát kliknite na ikonu HP All-in-One Installer.
- **b** Presvedčite sa že ste dokončili všetky obrazovky vrátane sprievodcu nastavením.

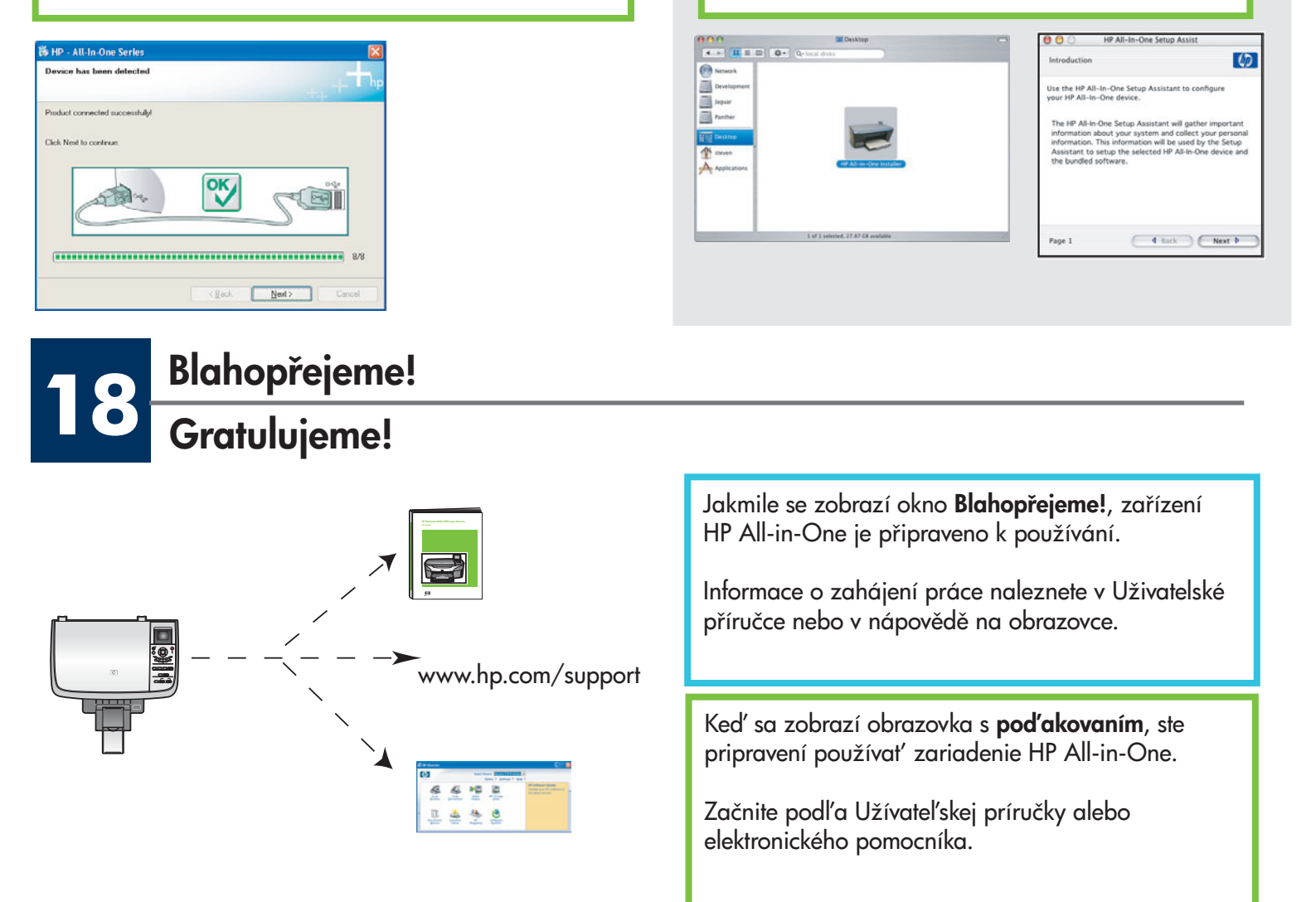

# Odstraňování problémů

|                                                                                                    | Problém: | Zobrazí se zpráva <b>Uvíznutí držáku</b> .                                                                                                    |
|----------------------------------------------------------------------------------------------------|----------|----------------------------------------------------------------------------------------------------|
|                                                                                                    | Akce:    | Otevřete přístupová dvířka. Odstraňte zevnitř pásku. Vypněte napájení a<br>vyčkejte jednu minutu. Pak napájení znovu zapněte.                                                                                                    |
|                                                                                                    | Problém: | Po vložení tiskových kazet se zobrazí zpráva <b>Zkontrolujte tiskovou kazetu</b><br>nebo se nezdaří zarovnání tiskových kazet.                                                                                                    |
|                                                                                                    | Akce:    | Vyjměte tiskové kazety. Zkontrolujte, zda byla z měděných kontaktů<br>odstraněna veškerá páska. Kazety vložte znovu a pak zavřete přístupová<br>dvířka.                                                                                                    |
| Kornest Vour Device New  Male sure the device is powered or.  Connect Vour Device New  Male sure the device is powered or.  Connect The USB cable  Vour Device New  Prova are unable to correctly pow device most, dick this boar and then, dock. Next to tenh  most to correct your device most, dick, this boar and then, dock. Next to tenh  the the USB cable  Vour Device Next to correct your device most, dick, this boar and then, dock. Next to tenh  the the USB cable.  Life Camele Device Next to correct your device most, dick, this boar and then, dock. Next to tenh  the the USB cable.  Life Camele Device Next to correct your device most, dick, this boar and then, dock. Next to tenh  the the USB cable.  Life Camele Device Next to correct your device most, dick, this boar and then, dock. Next to tenh  most to correct your device most, dick, this boar and then, dock. Next to tenh  most to correct your device most, dick, this boar and then, dock. Next to tenh  most to correct your device most, dick the USB cable.  Life Camele Device Next to correct your device most to correct your device mos | Problém: | (Pouze systém Windows) Nezobrazilo se okno s informací, kdy se má připojit<br>kabel USB.                                                                                                    |
|                                                                                                    | Akce:    | Vyjměte a znovu vložte disk CD se softwarem HP All-in-One pro operační<br>systém <b>Windows</b> . Viz krok 15.                                                                                                    |
| Found New Jacobient Without     Wellcome to the Found New Marken Value     Description     Description                                                                                                    | Problém: | (Pouze systém Windows) Zobrazí se okno Přidat hardware.                                                                                                    |
|                                                                                                    | Akce:    | Klepněte na tlačítko <b>Storno</b> . Odpojte kabel USB a vložte disk CD se softwarem<br>HP All-in-One pro operační systém <b>Windows</b> . Viz kroky 15 a 16.                                                                                                    |
| By Device setup has facility to complete.   Device setup has facility to complete.   Cisk Help has readed to complete.   Cisk Help has non-information door hear to facility device melling or clab. Next to continue includion.   Image: Cisk Help has readed to complete.   Ender   Ender   Ender   Ender                                                                                                    | Problém: | (Pouze systém Windows) Zobrazí se okno <b>Dokončování nastavení zařízení</b><br><b>selhalo</b> .                                                                                                    |
|                                                                                                    | Akce:    | Přesvědčete se, zda je překryvný segment ovládacího panelu pevně nasazen.<br>Odpojte zařízení a znovu ho zapojte. Zkontrolujte veškerá připojení.<br>Zkontrolujte, zda je kabel USB připojený k počítači. Nepřipojujte kabel<br>USB ke klávesnici ani k nenapájenému rozbočovači. Viz kroky 4 a 16. |
| Alert<br>There are an devices connected or the device which you have<br>connected is not supported by this installer. Hease connect<br>the proper device and run the installer<br>OK                                                                                                    | Problém: | (Pouze systém Macintosh) Software pro systém Macintosh se nenainstaluje.                                                                                                    |
|                                                                                                    | Akce:    | Před zahájením instalace softwaru zkontrolujte, zda je kabel USB připojen<br>k počítači. Nepřipojujte kabel USB ke klávesnici ani k nenapájenému<br>rozbočovači. Viz krok 16.                                                                                                    |

Další informace naleznete v Uživatelské příručce. Vytištěno na recyklovaném papíru. Potřebujete-li pomoc, navštivte stránku www.hp.com/support

## **Riešenie problémov**

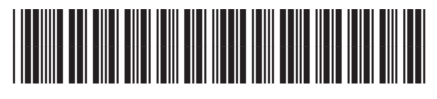

Q5584-90295

|                                                                                                    | Problém:  | A Zobrazí sa správa Zaseknutý vozík.                                                                                                    |
|----------------------------------------------------------------------------------------------------|-----------|----------------------------------------------------------------------------------------------------|
|                                                                                                    | Činnost': | Otvorte prístupový kryt. Z vnútornej strany odstráňte pásku. Vypnite zariadenie,<br>a potom minútu počkajte. Zariadenie znovu zapnite.                                                                                                    |
|                                                                                                    | Problém:  | Po vložení tlačových kaziet sa zobrazí správa <b>Skontrolujte tlačovú kazetu</b><br>alebo zlyhá zarovnávanie tlačových kaziet.                                                                                                    |
|                                                                                                    | Činnost': | Vyberte tlačové kazety. Skontrolujte, či ste z medených kontaktov úplne<br>odstránili pásku. Kazety znovu vložte, a potom zatvorte prístupový kryt.                                                                                                    |
| It provides the state of the state of th | Problém:  | (Iba system Windows) Obrazovka s pokynom na pripojenie kábla USB sa<br>nezobrazila.                                                                                                    |
|                                                                                                    | Činnost': | Vyberte a znovu vložte disk CD HP All-in-One <b>Windows</b> . Pokračujte<br>krokom 15.                                                                                                    |
| Tread Novel Hardware Wicked       With a dynamic of the Found Nove<br>Hardware Witzerd       The ward Neigh point and shows the<br>Agent 120 areas:       With a dynamic of the site of the site of th                                                                                            | Problém:  | (Iba system Windows) Zobrazila sa obrazovka <b>pridania hardvéru</b> .                                                                                                    |
|                                                                                                    | Činnost': | Kliknite na tlačidlo <b>Cancel</b> (Skončiť). Odpojte USB kábel, a potom vložte disk<br>CD HP All-in-One <b>Windows</b> . Pokračujte krokmi 15 a 16.                                                                                                    |
| By 10° - A.S. In Class Sories     En       Device neta has faded the complete.     En       Clob Holp for new situation durit from the field device only or (AD. Net for continue modules)     En       En     En       En     En                                                                                                    | Problém:  | (Iba system Windows) Zobrazila sa obrazovka <b>Device Setup Has Failed To</b><br><b>Complete</b> (Nastavenie zariadenia sa nedokončilo).                                                                                                    |
|                                                                                                    | Činnost': | Skontrolujte, či je maska ovládacieho panela pevne pripevnená. Zariadenie<br>odpojte a opäť ho pripojte. Skontrolujte všetky prepojenia. Skontrolujte, či je<br>kábel USB pripojený k počítaču. Kábel USB nepripájajte do klávesnice alebo<br>rozbočovača bez napájania. Pokračujte krokmi 4 a 16. |
| Alert<br>There are no devices connected or the device which you have<br>connected is not supported by this installar. Heare connect<br>the proper device and non the installar:                                                                                                    | Problém:  | (Iba Macintosh) Softvér systému Macintosh sa neinštaluje.                                                                                                    |
|                                                                                                    | Činnost': | Pred inštalovaním softvéru skontrolujte, či je kábel USB pripojený k počítaču.<br>Kábel USB nepripájajte do klávesnice alebo rozbočovača bez napájania.<br>Pokračujte krokom 16.                                                                                                    |

Viac informácii nájdete v Užívateľskej príručke. Vytlačené na recyklovanom papieri. Ohľadne pomoci navštívte stránku www.hp.com/support

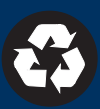